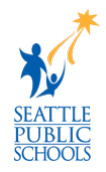

# Setup and Configure iPad Screen Time

SPS will be offering a device management tool built into Apple iPad devices called Screen Time. Screen Time is a feature that allows parental controls on student iPads. With Screen Time, parents/guardians can restrict which apps and web sites students can access and when they can use their devices.

Please **be careful** with the restrictions and settings that are applied. If configured incorrectly, it can impact student learning. Make sure to keep your Screen Time passcode in a safe location. When support staff must reset the passcode, it will clear any restrictions that have been setup.

### How to Set up Screen Time

Follow these steps for the initial Screen Time setup:

1. On the SPS student iPad, go to Settings.

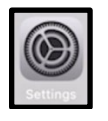

2. Select **Screen Time** on the left menu.

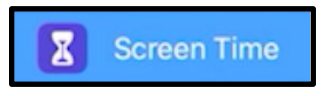

3. Tap Turn On Screen Time.

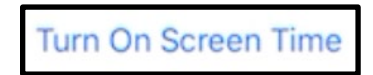

4. Tap Continue.

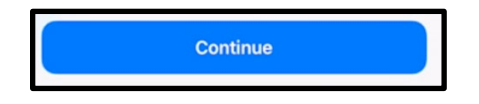

5. Tap **This is My Child's iPad**.

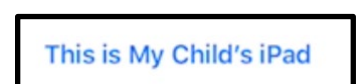

6. To schedule downtime for your family member (time away from the screen), enter the start and end times, then tap **Set Downtime**.

| Downtime<br>Set a schedule for time away from the screen. Your permission will be<br>required to allow more screen time. Calls, messages, and other apps<br>you want to allow can still be used. |         |
|----------------------------------------------------------------------------------------------------|---------|
|                                                                                                    |         |
| End                                                                                                    | 7:00 AM |

7. To set limits for categories of apps, you want to manage (for example, Games or Social Networking), select the categories.

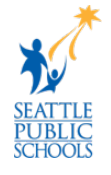

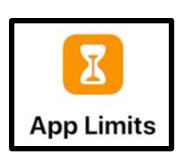

8. To see all the categories, tap **Show All Categories**.

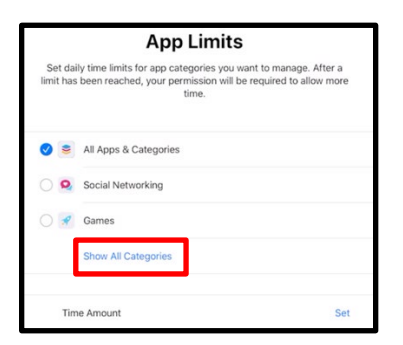

9. Tap **Set**.

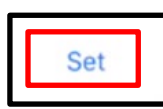

10. Enter an amount of time.

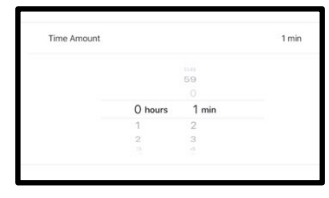

11. Tap Set App Limit.

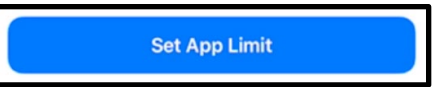

12. Tap **Continue** on the *Content & Privacy screen*.

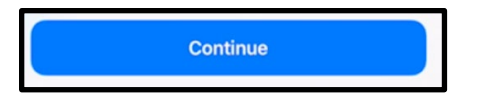

13. Enter and then re-enter a **Screen Time passcode** for managing your family member's Screen Time settings.

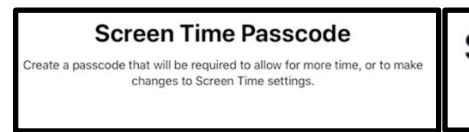

Screen Time Passcode Re-enter your passcode.

14. Tap **Cancel** at the *Screen Time Passcode Recovery* screen.

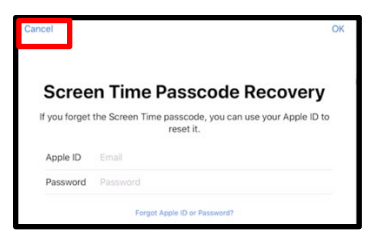

15. Tap **Skip** at the *Are you sure?* screen.

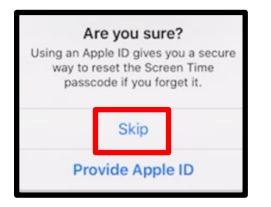

#### **Configure Screen Time**

Parents and guardians can re-edit Screen Time settings after the initial setup.

#### **Configure Downtime**

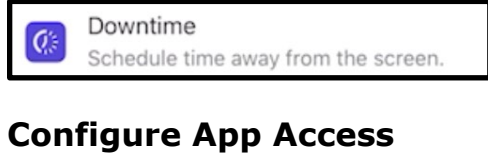

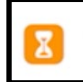

App Limits Set time limits for apps.

#### **Communication Limits**

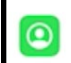

Communication Limits Set limits based on your contacts.

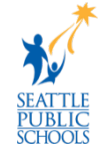

# **Configure Privacy Restrictions**

Always Allowed Choose apps you want at all times.

## **Content & Privacy Restrictions**

Ontent & Privacy Restrictions

Block inappropriate content.

Apple Screen Time Support Resources, please visit: https://apple.co/3xnPuag